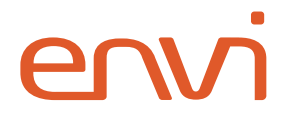

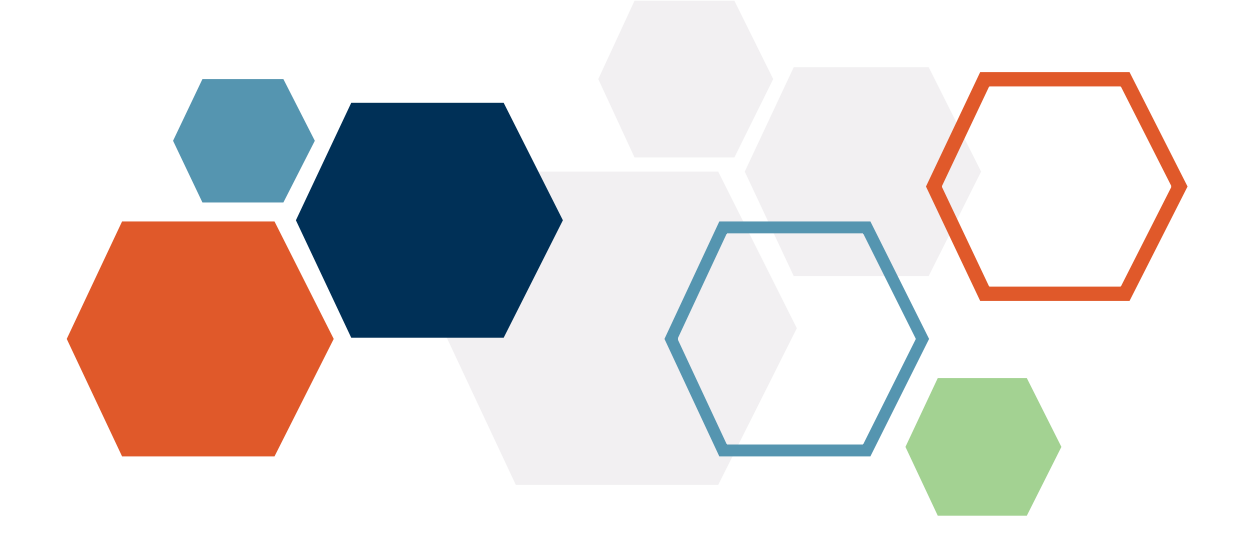

# **Okta SCIM**

# Integration Guide

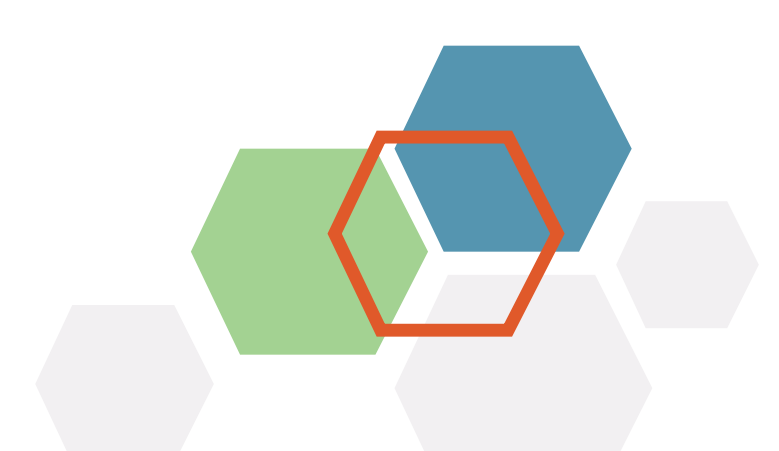

#### Contents

| Introduction       | 2  |
|--------------------|----|
| Okta Configuration | 3  |
| Provisioning       | 7  |
| User Provisioning  | 7  |
| Group Provisioning | 10 |
| Envi Configuration | 12 |

#### Introduction

**Envi** supports **SCIM 2.0**, enabling user and group provisioning with different identity providers.

**SCIM** enables IT departments to automate provisioning and deprovisioning of accounts, which reduces manual redundant processes and increases security.

This step-by-step guide explains how to configure **Okta SCIM** connection with your **Envi** account.

#### **Okta Configuration**

Perform the following steps to implement the **SCIM** provisioning with your **Envi** account.

- 1. Sing in to the <u>Okta</u> site.
- 2. Select **Applications** > **Applications** from the site menu.
- 3. On the **Applications** page, select **Browse App Catalog**.

| III Applicati                         | III Applications                                        |                                                                                            |  |  |
|---------------------------------------|---------------------------------------------------------|--------------------------------------------------------------------------------------------|--|--|
| Your plan pr<br>See the plan page for | ovides a limited nu<br>more information. Upgrade to the | Imber of custom apps.<br>e Enterprise Plan to get more apps and more monthly active users. |  |  |
| Create App Integration                | on Browse App Catalog                                   | Assign Users to App More 🔻                                                                 |  |  |

4. On the **Browse App Integration Catalog** page, type **SCIM** in the search box and select **SCIM 2.0 Test App** (Header Auth).

| All Integrations               |      |                        |                                          |                      |  |
|--------------------------------|------|------------------------|------------------------------------------|----------------------|--|
|                                | 7146 |                        |                                          | ×                    |  |
| Analytics and Automation       | 643  |                        |                                          |                      |  |
| Collaboration and Productivity | 1274 | INTEGRATIONS           |                                          |                      |  |
| CRM and Marketing              | 675  | SCIM 2.0 Test App (Ba  | sic Auth)                                | SAML, SWA, Provision |  |
| Developer Tools                | 629  | SCIM 2.0 Test App (He  | SCIM 2.0 Test App (Header Auth) SAMI SWA |                      |  |
| Directories and HR Systems     | 379  |                        |                                          |                      |  |
| Data Privacy and Consent       | 6    | SCIM 1.1 Test App (Hea | der Auth)                                | SAML, SWA, Provision |  |
| Management                     |      | SCIM 1.1 Test App (Bas | ic Auth)                                 | SAML, SWA, Provision |  |
| dentity Proofing               | 5    |                        |                                          |                      |  |
| Identity Governance and        | 12   | SCIM 1.1 Test App (OAu | th Bearer Token)                         | SAML, SWA, Provision |  |
| Administration                 |      | See All Results        |                                          |                      |  |
| Security                       | 715  | 1. SIUCK               | 20011                                    |                      |  |
| Social Login                   | 5    | Slack                  | Zoom                                     | Microsoft Office 365 |  |
| Zero Trust Ecosystem           | 53   | Chuck                  | 20011                                    | MICLOSOFE OTHER 505  |  |

5. On the **Application Overview** page, select **Add**.

| ← Back to Add Application | SCIM 2.0 Test App (Header Auth)                                                                   |
|---------------------------|---------------------------------------------------------------------------------------------------|
| SCIM                      | Overview                                                                                          |
| Add                       | This app integration supports Single Sign-On and Provisioning. See Capabilities for more details. |

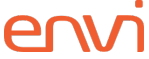

6. On the Add SCIM 2.0 Test App (Header Auth) page, enter an Application label

(name). Based on your needs, you can set other application configuration options. Then, select **Next**.

| 🛱 Add SCIM 2.0 Te          | est App (Header Auth)                                  |                                     |
|----------------------------|--------------------------------------------------------|-------------------------------------|
| 1 General Settings 2 Si    | gn-On Options                                          |                                     |
| General Settings · Re      | quired                                                 | General settings                    |
| Application label          | SCIM 2.0 Test App (Header Auth)                        | All fields are required to add this |
|                            | This label displays under the app on your home page    | application unless marked optional. |
| Application Visibility     | Do not display application icon to users               |                                     |
|                            | Do not display application icon in the Okta Mobile App |                                     |
| Browser plugin auto-submit | Automatically log in when user lands on login page     |                                     |
| Cancel                     | Next                                                   |                                     |

**Note:** To skip the **Sign-On options** page, select **Done** (leave all the default options unless you need to configure it according to your organization's rules).

Previous Cancel Done

7. Go to the **Provisioning** tab of the application details and select the **Configure API Integration** button.

| Back to Applications |                                                                                                    |
|----------------------|----------------------------------------------------------------------------------------------------|
|                      | CIM 2.0 Test App (Header Auth)                                                                                          |
| SCIM                 | Active 🔹 🔒 😨 🌲 😋 🎩 View Logs Monitor Imports                                                                            |
|                      |                                                                                                    |
| i Once you have      | a working SCIM integration, submit it for Okta review to use in production and to publish in Submit your app for review |
| the OAN.             |                                                                                                    |
| Seneral Sign On      | Mohile Provisioning Import Assignments Push Groups                                                                      |
|                      |                                                                                                    |
| Settings             |                                                                                                    |
| ntegration           |                                                                                                    |
|                      |                                                                                                    |
|                      |                                                                                                    |
|                      | Provisioning is not enabled                                                                                             |
|                      | Enable provisioning to automate SCIM 2.0 Test App (Header Auth)                                                         |
|                      | user account creation, deactivation, and updates.                                                                       |
|                      | Configure API Integration                                                                                               |
|                      |                                                                                                    |

- 8. To configure the **API** integration, perform the following steps:
  - a. Select the **Enable API integration** checkbox to make additional boxes appear.
  - b. In the **Base URL** box, enter the base URL of the **Envi SCIM** server + **/scim** (for example, https://scim.envi.net/scim).
  - c. In the **API Token** box, enter **Bearer SCIM** token obtained from the **Envi** application (the <u>Envi Configuration</u> section, step 5).

d. Select **Test API Credentials** which causes a test call from **Okta** to **Envi SCIM API** to make sure the entered information is correct.

| SCł         | M S<br>₽              | CIM 2.0 Tes           | st App (Header Auth)                                                                                                 |
|-------------|-----------------------|-----------------------|----------------------------------------------------------------------------------------------------|
| i On<br>the | ce you have a<br>OAN. | working SCIM integrat | tion, submit it for Okta review to use in production and to publish in Submit your app for review                    |
| aeneral     | Sign On               |                       | ning import Assignments Push Groups                                                                                  |
| Settings    |                       |                       |                                                                                                    |
|             |                       | Enable API            | Cancel<br>I integration<br>M 2.0 Test App (Header Auth) credentials to enable user import and provisioning features. |
|             |                       | Base URL              | https://scim.envi.net/scim                                                                                           |
|             |                       | API Token             | Bearer eyJ                                                                                                    |
|             |                       |                       | Test API Credentials                                                                                                 |
|             |                       |                       |                                                                                                    |

9. After a successful test connection, you will see the message:

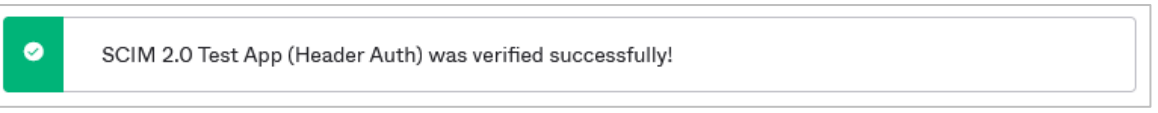

- 10. Select Save.
- 11. After refreshing the page, you will see the new configuration options. In the **Settings** section, select **To App** and then **Edit**.

|                      | IM 2.0 Test App                 | (Header Au                | th)           |                         |                          |
|----------------------|---------------------------------|---------------------------|---------------|-------------------------|--------------------------|
| Acti                 | ive 🔹 🔒 🗢 🙏                     |                           | /iew Logs N   | Ionitor Imports         |                          |
| i Once you have a wo | orking SCIM integration, submit | it for Okta review to use | in production | n and to publish in Sub | omit your app for review |
| General Sign On M    | Nobile Provisioning Im          | nport Assignments         | Push G        | roups                   |                          |
| Settings             |                                 |                           |               |                         |                          |
| То Арр               |                                 | okta                      | <b>→</b>      | SCIM                    |                          |
| To Okta              |                                 |                           |               |                         |                          |
| Integration          | Provisioning to App             |                           |               |                         | Edit                     |

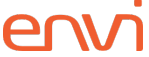

12. Select Enable in the following checkboxes: Create Users, Update User Attributes

and **Deactivate Users**. Leave **Sync Password** not selected. Then, select **Save**.

| Settings   |                                                                                         |                                                   |                                   |                                                |                                                         |
|------------|-----------------------------------------------------------------------------------------|---------------------------------------------------|-----------------------------------|------------------------------------------------|---------------------------------------------------------|
| Го Арр     |                                                                                         | okta                                              | <b>→</b>                          | SCIM                                           |                                                         |
| To Okta    |                                                                                         |                                                   |                                   | U CHIT                                         |                                                         |
| ntegration | Provisioning to App                                                                     |                                                   |                                   |                                                | Cancel                                                  |
|            | Create Users                                                                            |                                                   |                                   |                                                | 🗹 Enable                                                |
|            | Creates or links a user in SCI                                                          | M 2.0 Test App (Head                              | er Auth) when a                   | assigning the app to a                         | user in Okta.                                           |
|            | The default username used to                                                            | o create accounts is se                           | et to <b>Okta user</b>            | name.                                          |                                                         |
|            | Update User Attributes                                                                  |                                                   |                                   |                                                | 🕑 Enable                                                |
|            | Okta updates a user's attribu<br>changes made to the Okta us<br>Test App (Header Auth). | tes in SCIM 2.0 Test A<br>er profile will automat | opp (Header Autorite              | th) when the app is a<br>e the corresponding a | ssigned. Future attribute<br>ttribute value in SCIM 2.0 |
|            | Deactivate Users                                                                        |                                                   |                                   |                                                | Enable                                                  |
|            | Deactivates a user's SCIM 2.0<br>deactivated. Accounts can be                           | D Test App (Header Au<br>reactivated if the app   | th) account wh<br>is reassigned t | nen it is unassigned in<br>to a user in Okta.  | Okta or their Okta account is                           |
|            | Sync Password                                                                           |                                                   |                                   |                                                | Enable                                                  |
|            | Creates a SCIM 2.0 Test App<br>(Header Auth).                                           | (Header Auth) passwo                              | ord for each ass                  | signed user and pushe                          | es it to SCIM 2.0 Test App                              |
|            |                                                                                         |                                                   |                                   |                                                | Save                                                    |

13. Move through the page to the **Attributes Mapping** section and remove all attributes, except for the following: **userName**, **givenName**, **familyName**, **email**, and **emailType**.

| Go to Profile                       | Editor C F        | orce Sync                                               |                   |   |   |
|-------------------------------------|-------------------|---------------------------------------------------------|-------------------|---|---|
| Attribute                           | Attribute<br>Type | Value                                                   | Apply on          |   |   |
| Username<br>userName                | Personal          | Configured in Sign On settings                          |                   |   |   |
| Given name<br>givenName             | Personal          | user.firstName                                          | Create and update | 1 | × |
| Family name<br>fami 1yName          | Personal          | user.lastName                                           | Create and update | 1 | × |
| Primary email<br>emai 1             | Personal          | user.email                                              | Create and update | 1 | × |
| Primary email<br>type<br>emai 1Type | Personal          | (user.email != null && user.email != ")<br>? 'work' : " | Create and update | 1 | × |

Your configuration will be saved automatically. At this point, it is ready for use.

#### Provisioning

In this section, you will learn how to provision new users and groups.

#### **User Provisioning**

- 1. To add a new member, go to **Directory** > **Groups** in the site menu.
- 2. On the **Groups** page, select +Add Group.

| A Groups    |        |       | Help        |
|-------------|--------|-------|-------------|
| All Rules   |        |       |             |
| 4 Add Group |        | Q Sea | rch         |
| Source Name | People | Apps  | Directories |

3. Enter the **Name** and **Description** of your group, then select **Add Group**.

| Add Group                         |                                           |
|-----------------------------------|-------------------------------------------|
| Add groups so you can quickly per | form actions across large sets of people. |
| Name                              |                                           |
| Group Description                 | Enter a description for this group        |
|                                   | Add Group Cancel                          |

4. To assign the needed users to the group, go to the newly created group details and select **Manage People**.

| - Back to Groups |               |                    |                |
|------------------|---------------|--------------------|----------------|
| 0                |               |                    |                |
| No description   |               |                    |                |
| Manage People    | I Manage Apps | Manage Directories | L Delete Group |
| People Apps      | Directories   |                    |                |

5. Add needed users from the Not Members and Members lists, then select Save.

| cel               |                    |                   |                    |
|-------------------|--------------------|-------------------|--------------------|
|                   | Q Search by person | 1.                |                    |
| Add All(2)        |                    | Remove All(1)     |                    |
| L Not Members     | Showing 1 - 2 of 2 | L Members         | Showing 1 - 1 of 1 |
| Person & Username | *                  | Person & Username | -                  |
| Net Teach         |                    | tion films of     |                    |
| San Chan          |                    | First Pre         | vious 1 Next Last  |
|                   |                    |                   |                    |

- **Note:** Repeat the process of group creation and user assigning for all other users and groups that you want to provision.
- **Note:** If you are going to use group provisioning from **Okta** to **Envi**, you need to create a separate group for each **Envi** role. According to the configurations, your group name should have the same prefix as **User Role Prefix** (Envi\_) on the **SCIM Configuration** page (the Envi Configuration section).

If you are not going to use automatic user provisioning for groups, it is enough to have only one group, and you are free to set any name for it.

 Go to the details of your application (select **Applications** > **Applications** in the menu and select your application from the list), and to the **Assignments** tab. Then select **Assign** and **Assign to Groups**.

| SCIM SCIN                                                   | A 2.0 Test App (Header Auth)                                                      | s                                |
|-------------------------------------------------------------|-----------------------------------------------------------------------------------|----------------------------------|
| Once you have a workin the OAN.                             | ng SCIM integration, submit it for Okta review to use in production and to publis | sh in Submit your app for review |
| General Sign On Mob                                         | ile Provisioning Import Assignments Push Groups                                   |                                  |
| General Sign On Mob                                         | ile Provisioning Import Assignments Push Groups                                   | REPORTS                          |
| General Sign On Mob Assign  Convert ass Fi Assign to People | ile Provisioning Import Assignments Push Groups                                   | REPORTS                          |

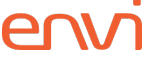

7. To add a group, select **Assign**, then select **Save** and **Go Back** to enable member provisioning for this group. When all needed groups are added, select **Done**.

| Assign SCIM 2.0 Test App (Heade<br>Groups   | er Auth) to × |
|---------------------------------------------|---------------|
| Q Search                                    |               |
| 0                                           | Assigned      |
|                                             | Assign        |
| Everyone     All users in your organization | Assign        |
|                                             | Done          |

8. Assigned user groups will appear in the **Groups** section.

| Once you have the OAN. | e a working SCIM inte | egration, submit | it for Okta review to | use in production : | and to publish | in Submit your app for review                                         |
|------------------------|-----------------------|------------------|-----------------------|---------------------|----------------|-----------------------------------------------------------------------|
| eneral Sign On         | Mobile Prov           | visioning In     | nport Assignme        | ents Push Gro       | oups           |                                                                       |
| Assign • Co            | nvert assignments     |                  | Q Search              | Grou                | ps ▼           | REPORTS                                                               |
| eople                  | Priority Assignmen    | nt               |                       |                     |                | <ul> <li>Current Assignments</li> <li>Recent Unassignments</li> </ul> |

9. To see users that are assigned due to the user group assignment, go to the **People** section.

|                                            | ations                                              |                                                |                                                          |
|--------------------------------------------|-----------------------------------------------------|------------------------------------------------|----------------------------------------------------------|
| C (1)                                      | SCIM 2.0 Tes                                        | t App (Header Auth)                            |                                                          |
| SCIL                                       | Active •                                            | View Logs                                      | Monitor Imports                                          |
|                                            |                                                     |                                                |                                                          |
| i Once                                     | you have a working SCIM integrati                   | on, submit it for Okta review to use in produc | ction and to publish in Submit your app for review       |
| the O                                      | AN.                                                 |                                                |                                                          |
|                                            |                                                     |                                                |                                                          |
| ieneral S                                  | ign On Mobile Provision                             | ing Import Assignments Pus                     | sh Groups                                                |
| General S                                  | ign On Mobile Provision                             | ing Import Assignments Pus<br>                 | sh Groups                                                |
| General S                                  | ign On Mobile Provision                             | ing Import Assignments Pus                     | sh Groups                                                |
| General S<br>Assign •                      | iign On Mobile Provision                            | ing Import Assignments Pus                     | People * REPORTS                                         |
| General S<br>Assign V<br>Filters           | ign On Mobile Provision Convert assignments  Person | ing Import Assignments Pus                     | People  REPORTS Current Assignments                      |
| General S<br>Assign V<br>Filters<br>People | ign On Mobile Provision Convert assignments  Person | ing Import Assignments Pus                     | People  REPORTS Current Assignments Recent Unassignments |

#### **Group Provisioning**

1. To add a new group, go to the application details page, to the **Push Groups** tab, then select **Push Groups** and select **Find groups by rule option**.

| Back to Applications                                                                                                    |                                                                                             |
|----------------------------------------------------------------------------------------------------|---------------------------------------------------------------------------------------------|
| SCIM SCIM 2.0 Test                                                                                                    | App (Header Auth)                                                                           |
|                                                                                                    | View Logs Monitor Imports                                                                   |
| Once you have a working SCIM integration, the OAN.                                                                                 | submit it for Okta review to use in production and to publish in Submit your app for review |
| General Sign On Mobile Provisioning                                                                                                | g Import Assignments Push Groups                                                            |
| ush Groups to SCIM 2.0 Test                                                                                                    | App (Header Auth)                                                                           |
|                                                                                                    |                                                                                             |
| Push Groups     Refresh App Groups                                                                                                 | V Bulk Edit Q Search                                                                        |
| <ul> <li>Find groups by name</li> <li>Search for specific groups to push.</li> </ul>                                               | Group in SCIM 2.0 Test App Last Push Push Status<br>(Header Auth)                           |
|                                                                                                    | (industriality)                                                                             |
| <ul> <li>Find groups by rule</li> </ul>                                                                                            | (read-rang                                                                                  |
| <ul> <li>Find groups by rule</li> <li>Create a search rule that pushes any<br/>groups that match the rule.</li> </ul>              | 01101110                                                                                    |
| <ul> <li>Find groups by rule</li> <li>Create a search rule that pushes any<br/>groups that match the rule.</li> </ul>              | 01101110<br>01101111<br>011 100                                                             |
| <ul> <li>Find groups by rule</li> <li>Create a search rule that pushes any groups that match the rule.</li> <li>By rule</li> </ul> | 01101110<br>01101111<br>0110-1100<br>01 001 00<br>01 001 01<br>0110110<br>0110111           |

- 2. On the **Push groups by rule** page, perform the following steps:
  - a. Enter Rule name.
  - b. In the **Group name** box, set **starts with**.
  - c. In the next box, enter **Envi**\_ to match with the **Envi** value, and select **Create Rule**.
    - **Note:** To have **Okta** group provisioning work correctly, all names of groups that participate in the provisioning should start with the **Envi** prefix (Envi\_).

| General Sign On | Mobile Provisioning  | Import        | Assignments       | Push Groups         |                                |
|-----------------|----------------------|---------------|-------------------|---------------------|--------------------------------|
| ush Groups to   | SCIM 2.0 Test A      | App (Hea      | der Auth)         |                     |                                |
| Close           |                      |               |                   |                     |                                |
| Pushed Groups   | Push groups by rule  |               |                   |                     |                                |
| All             | Create a search rule | hat pushes an | y matching groups | to SCIM 2.0 Test Ap | p (Header Auth) automatically. |
| Errors          |                      |               |                   |                     |                                |
| By name         | Rule name            | E             | Envi Roles        |                     |                                |
| By rule         | Group name           | ę             | starts with       | Ŧ                   | Envi_                          |
|                 | Group description    | •             | starts with       | •                   | Enter string to match          |
|                 |                      |               | Immediately push  | groups found by thi | is rule                        |
|                 |                      |               |                   |                     |                                |

3. To verify the list of groups pushed to **Envi**, select **By rule**.

| 😌 Push Groups 🔻 | Refresh App Groups | Bulk Edit     Q Search                      |           |             |
|-----------------|--------------------|---------------------------------------------|-----------|-------------|
| Pushed Groups   | Group in Okta      | Group in SCIM 2.0 Test App<br>(Header Auth) | Last Push | Push Status |
| irrors          | 0                  |                                             |           | Active 🔹 🌖  |
| By name         | 0                  |                                             |           | Active 🔻 🕚  |
| Envi Roles      |                    |                                             |           |             |

Now, the needed members and groups are added.

### **Envi Configuration**

To synchronize **Okta** with **Envi** via **SCIM**, perform the following actions:

- 1. Sign in to the **Envi** application.
- 2. Go to My Profile > My Domain > Recourses tab.
- 3. On the **Recourses** tab, select the **SCIM Configuration** link.

**Note:** The link is only available for domains with the **Simple** domain type and with the **HTTP Redirect** or **WS Trust** authentication.

| Domains >    | Domain Nan      | ne Domainl | Name  |                       |        |                                         |                                     |                  |                    |                      |
|--------------|-----------------|------------|-------|-----------------------|--------|-----------------------------------------|-------------------------------------|------------------|--------------------|----------------------|
| DETAILS      | ORGANIZA        | TIONS      | USERS | PASSWORD DICTIONARIES | UPDATE | RESOURCES                               | SECURITY                            | (                |                    |                      |
| 🗸 Edit       | l               |            |       |                       |        |                                         |                                     |                  |                    |                      |
| Name:        |                 | Domain     | lame  |                       |        | Authentication:                         |                                     | HTTP Redirect    | )                  |                      |
| Description: |                 | Descripti  | on    |                       |        | Failed Attempts:                        |                                     | 2                |                    |                      |
| Domain Typ   | e:              | Simple     | ]     |                       |        | Endpoint URL:                           |                                     | http://12        |                    |                      |
| Session Time | eout, m:        | 20         |       |                       |        | Identifier URL:                         |                                     | http://123       |                    |                      |
| Mobile Toke  | n Expiration, h |            |       |                       |        | SSO Message:                            |                                     | Please provide y | our SSO credential | s for further logins |
| Default UI:  |                 | Default    |       | Update Users          |        | Do not require fo                       | orce authenti                       | ication.         |                    |                      |
| Status:      |                 | Active     |       |                       |        | Do not restrict IF<br>Do not use live r | <sup>o</sup> Addresses<br>metadata. | ation.           |                    |                      |

- 4. On the SCIM Configuration page, you will find the domain details of your configuration. By default, a new configuration will be Inactive and will contain no organizations. To proceed with further SCIM configuration, perform the following steps:
  - a. Select Edit.
  - b. In the **Status** dropdown, select **Active**.
  - c. In the **Organization** dropdown, select a needed organization.
  - d. Select Update.

| Domains > Domain Name | # Denain                        |        |           |          |
|-----------------------|---------------------------------|--------|-----------|----------|
| DETAILS ORGANIZATIO   | ONS USERS PASSWORD DICTIONARIES | UPDATE | RESOURCES | SECURITY |
| Update Cancel         |                                 |        |           |          |
| Status:               | Active                          |        |           |          |
| Organization:*        | RecTailing Reports 🗸 🗸          |        |           |          |
| Valid Token:          | Yes                             |        |           |          |
| User Role Prefix:*    | Envi_                           |        |           |          |

5. Once you have updated **SCIM** configurations, select the **Create Token**, then **Copy Token** button.

**Note:** Enter the obtained **SCIM** token in the **Secret Token** box (the <u>Okta</u> <u>Configuration</u> section, step 8).

| Domains > <b>Domain</b> | Name            |             |              |        |           |          |
|-------------------------|-----------------|-------------|--------------|--------|-----------|----------|
| DETAILS ORGAI           | NIZATIONS USER  | S PASSWORD  | DICTIONARIES | UPDATE | RESOURCES | SECURITY |
| Zedit Cree              | eate Token Copy | Token Go Ba | ck           |        |           |          |
| Status:                 | Active          |             |              |        |           |          |
| Organization:           | For Testing Pe  | 10.000      |              |        |           |          |
| Valid Token:            | Yes             |             |              |        |           |          |
| User Role Prefix:       | Envi_           |             |              |        |           |          |

Now, **Okta SCIM** is configured and synchronized.